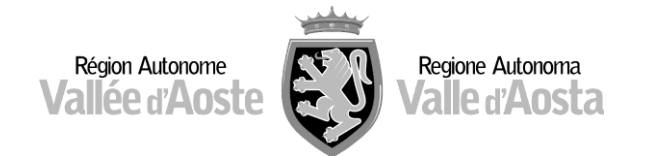

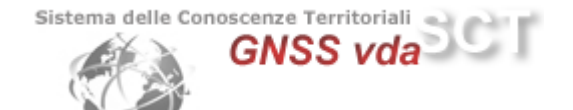

## **Configurazione dei Rover Trimble R6 – R8 conTSC2**

Una volta configurato il dispositivo GPRS in dotazione per la connessione del proprio rover tramite protocollo NTRIP (cellulare bluetooth, modem interno)

Dal Menu Principale premere Trimble Survey Controller (TSC):

- > Configurazione
- Componi profilo
- > Nuovo

R-Time Data: **Rover** Data Format: **RTCM 18,19 o RTCM v3** Port: **1 \*RS232\*** (dove è collegato il modem) Ref Sensor: **Unknown (Sconosciuto)** Ref Antenna: **ADVNULLANTENNA** 

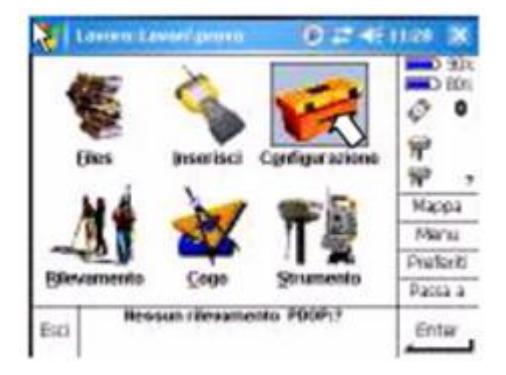

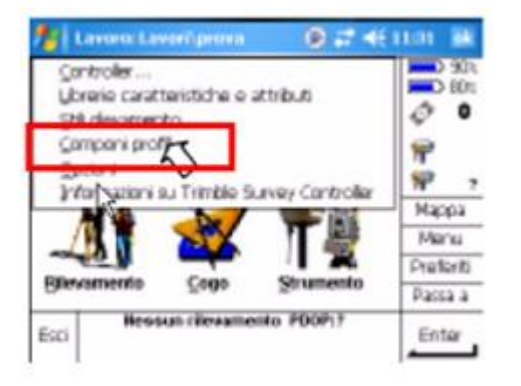

| Compose prose  | 0 7 4t 1132 1    |         |  |
|----------------|------------------|---------|--|
| komer          | Tipo             |         |  |
| VRS            | Rover Internet   |         |  |
| VRS 2000c      | Rover Internet   | 4       |  |
| VRS CLAUDIA    | Rover Internet   | 9       |  |
| VRS M97        | Rover Internet   | -       |  |
| VRS luca       | Rover Internet   | Haras   |  |
| VRS marke      | Rover Internet   | мара    |  |
| s luca         | Rover Internet   | Manu    |  |
|                |                  | Preferi |  |
|                |                  | Passa : |  |
| SC Nac Can ela | Capiere Connetti | Hodito  |  |

Su "Tipo di Profilo" selezionare **Rover internet** e su "Connessione di rete" selezionare quella impostata per la connessione ad internet. Completare il campo APN in base al gestore di telefonia mobile utilizzato:

- ibox.tim.it per provider TIM
- web.omnitel.it per provider VODAFONE
- internet.wind per provider WIND
- tre.it per provider TRE
- Inserire l'indirizzo ip: 62.149.235.33
- e la porta: 2101

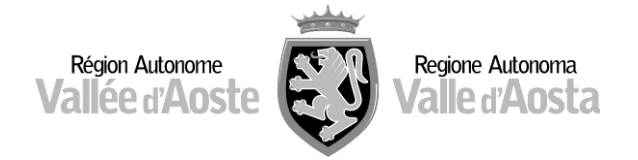

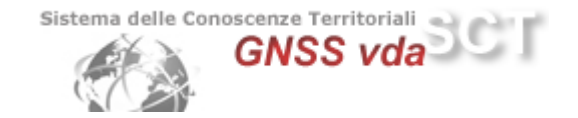

Spuntare la voce **Usa NTRIP** e poi fate click su ½ per scorrere alla seconda pagina.

<u>Non</u> spuntate usa server proxy e alle voci **Nome Utente NTRI**P e **Password NTRIP** inserire quelle definite in fase di registrazione ai Servizi.

Selezionare come tipo di connessione GPRS e poi fate click su Memor.

Successivamente deve essere configurato lo stile di rilevamento.

- > Configurazione
- Stili Rilevamento
- > Nuovo
- > Opzioni Rover

| Nicema      | Dimon | Modificato |       | 80   |
|-------------|-------|------------|-------|------|
| 1 VRS 2000  | 280   | 6/29/2009  |       |      |
| 5600 & 3600 | 28/8  | 4/14/2009  | 14    |      |
| FastStatic  | Zhib  | 7/8/2008   |       |      |
| PPK         | 28/0  | 4/14/2009  | 12    |      |
| RTK         | 2kb   | 4/14/2009  | 11    |      |
| RTK & Infil | 210   | 4/14/2009  | L Map | рa   |
| VRS         | 250   | 9/21/2009  | Ma    | nu.  |
| VRS CLAUDIA | 21(b) | 5/25/2009  | Oral  | with |
| ars luca    | 2kb   | 9/22/2009  |       | -    |
| 5 mm        |       |            | P-815 | a a  |

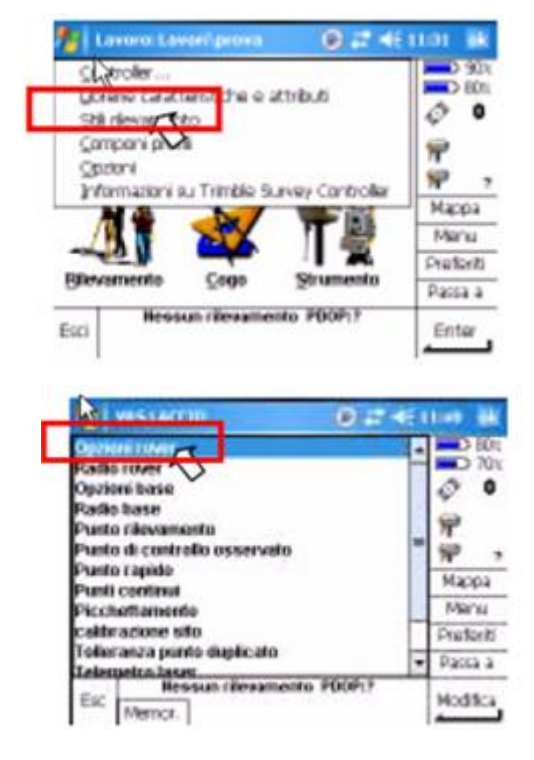

Impostare come "Tipo di Rilevamento" **RTK** e "formato di radiotrasmissione" **Multi-stazione** (**RTCM**).

Salvare le impostazioni con Accetta.

In fase di avvio del rilievo "**Inizio Rilevamento**" lo strumento chiederà di selezionare un lavoro e poi si connetterà ad internet generando la lista dei prodotti RTK a disposizione. Selezionare tra:

- NRT2 se il formato dati scelto è RTCM 18,19 v2
- NRT3 se il formato dati scelto è RTCM v3
- MAX3 correzione Master Auxiliary RTCM v3
- IMAX3 correzione Master Auxiliary RTCM v3
- VRS3 correzione Virtual Reference Station RTCM v3

Il rover è pronto per l'utilizzo nella Rete GNSSVDA.